## How to Register an Account on Student Portal, How to Apply for a Room and How to Accept a Room Offer

### Step 1: Creating a Residential Account

1. Please go to the following web address to access the Student Portal: https://accommodation.tcd.ie/StudentBookings/

| 8 Apply Online × +                         |                                                                                                    | ×      |
|--------------------------------------------|----------------------------------------------------------------------------------------------------|--------|
| ← → C 介  accommodation.tcd.ie/StudentB     | s/ 🗢 🔍 🖈 🔿 🖪 🖉                                                                                                    |        |
| III Apps 🚱 FIS 🐻 SITS 🗾 FSD 🚺 College 💁 Tr | 📔 People Finder 🐯 Our website 😯 Dropbux 🚦 Office365 💁 Mail ⊈ Forms 💗 Apply Online 🏦 SU 🚥 CORE 📊 Power Bl 🧧 Reads 🛹 KX 🔅 🛸 🚺           | kmarks |
|                                            | Training Callege Dublin<br>Dates schwards die darbaten<br>Training Callege Dublin                                                     | Î      |
|                                            | Student Accommodation                                                                                                    |        |
|                                            |                                                                                                    |        |
|                                            | Online Application for Accommodation                                                                                                  |        |
|                                            | In order to submit an application for accommodation you must have an account that requires the use of a unique username and password. |        |
|                                            | If you have not already created an account for the application process, please click here and follow the instructions on the screen.  |        |
|                                            | Create Account                                                                                                    |        |
|                                            | If you have already created an account for the applications process, log on here.                                                     |        |
|                                            | Username TCD Student Id •                                                                                                    |        |
|                                            | Password                                                                                                    |        |
|                                            | Logn                                                                                                    |        |
|                                            | If you have forgotten your password, cilck here to set a new password.                                                                |        |
|                                            | Forgottern Password                                                                                                    |        |
|                                            |                                                                                                    | _      |
|                                            | Trianty College Dallen, The University of Dallen<br>College from B T and B f 97 in 50 ■ Process<br>Dalle 2.9 June 1 → Dallen          |        |

2. Click on the Create Account button as per the below.

| Apply Online × +                                                                              |                                                                                                    | - a ×             |
|-----------------------------------------------------------------------------------------------|----------------------------------------------------------------------------------------------------|-------------------|
| $\leftrightarrow$ $\rightarrow$ C $\triangle$ $\hat{a}$ accommodation.tcd.ie/StudentBookings/ | ov Q 🛊                                                                                                    | 0 🖪 🚷 😣           |
| 👯 Apps 🚱 FIS 🐯 SITS 🧾 FSD 🦲 College 峰 Translate                                               | 🔚 People Finder 👸 Our website 😻 Dropbox 🚦 Office365 💁 Mail 🍓 Forms 🖲 Apply Online 🛞 SU 👐 CORE 📊 Power Bl 📒 Reads 🛹 KX                                                                                                    | » Gther bookmarks |
|                                                                                               | This is the second of the second second seco | ĺ                 |
| St                                                                                            | tudent Accommodation                                                                                                    |                   |
|                                                                                               |                                                                                                    |                   |
| C                                                                                             | Inline Application for Accommodation                                                                                                    |                   |
| In                                                                                            | order to submit an application for accommodation you must have an account that requires the use of a unique username and password.                                                                                                    |                   |
| If y                                                                                          | you have not already created an account for the application process, please click here and follow the instructions on the screen.                                                                                                    |                   |
|                                                                                               | Create Account                                                                                                    |                   |
| If                                                                                            | you have already created an account rouche applications process, log on here.                                                                                                    |                   |
| Us                                                                                            | ername TCD Student Id •                                                                                                    |                   |
| Pa                                                                                            | ssword                                                                                                    |                   |
| 1                                                                                             | Logn                                                                                                    |                   |
| III                                                                                           | vou have forzotten vour password, click here to set a new password.                                                                                                    |                   |
|                                                                                               | Forgothern Plassword                                                                                                    |                   |
|                                                                                               |                                                                                                    |                   |
| т<br>Х                                                                                        | Thinky college to date Accessibility<br>college to date. The twister of to date Namey<br>college to date                                                                                                    |                   |

3. You will then be presented with the page below where you must enter your <u>TCD ID number (if you are a full-time Trinity student or if you have a conditional/unconditional offer for Trinity).</u> If you are applying to Trinity College as a CAO applicant, then you will need to use your CAO number instead (this would generally apply to Irish and European students only). If you apply incorrectly at this stage your application will not be reviewed correctly.

| 8 Confirmation of Student Details × +           |                                                                                                    | - ø ×               |
|-------------------------------------------------|----------------------------------------------------------------------------------------------------|---------------------|
| ← → C ☆ ≜ accommodation.tcd.ie/StudentBooking   | igs/Pages/Registration/Login.aspx                                                                                                    | er Q 🕁 🜔 🖪 🕼 🥹      |
| 🔢 Apps 🔗 FIS 👸 SITS 📑 FSD 📑 College 峰 Translate | e 📔 People Finder 👸 Our website 👯 Dropbox 🚦 Office365 💁 Mail 🦉 Forms 🏮 Apply Online 🔒 SU 🚥 CORE 🚮 Power BI 📒 Reads 🛹 KX                                                                                                    | » 📔 Other bookmarks |
|                                                 | Trinity Callege Dublin<br>Galaxo Strong Adulta                                                                                                    |                     |
|                                                 | Student Accommodation                                                                                                    |                     |
|                                                 |                                                                                                    |                     |
|                                                 | In order to create an account for the accommodation application process, please identify yourself:<br>Please note all mandatory fields are marked with a *.                                                                                                    |                     |
|                                                 | Students with a Trinity<br>College Dublin Student ID         Student ID *         Date of Birth (dd(mm/yyyy)*)         Contract         Contract         Hypos already have an account, go here to login Login                                                                                                    |                     |
|                                                 |                                                                                                    |                     |
|                                                 | Trainly Calleys Fuldin, The University of Callinn - Accessibility<br>Carl 20 - Calley Fuldin, The University of Callinn<br>Carl 20 - Call 20 - Call 20 |                     |

- If you are recognised as a full-time student, page will confirm you have been identified. If you have just recently accepted a place in Trinity and received your ID number, you might not be on the system yet and an error message "User Not Recognised" might come up. Please wait at least a week and try registering again. **Do NOT register as a CAO applicant.**
- If you are a CAO applicant, your account will appear as below. In both cases, select and enter a password that meets the requirements stated on the page and then click the Continue button.

| 🖲 Create Login 🗙 🕂                            |                                                                                           | - 0 j                                                                                                    |
|-----------------------------------------------|-------------------------------------------------------------------------------------------|----------------------------------------------------------------------------------------------------|
| ← → C ☆ 🔒 accommodation.tcd.ie/StudentBooki   | ngs/Pages/Registration/ValidateStudentCAO.                                                | aspx?wf=Registration 🗢 Q 🛧 🚺 🚮 🌗                                                                                                    |
| 🏥 Apps 😵 FIS 👸 SITS 🧧 FSD 🧧 College 🔩 Transla | ite 📙 People Finder 関 Our website 😛 D                                                     | rropbox 🚦 Office365 💁 Mail 🥵 Forms 🛛 Apply Online 🛞 SU 🚥 CORE 📊 Power Bl 📙 Reads 🛹 KX 🛛 🔅 📙 Other bookman                                                                                                    |
|                                               | Trinity College Dublin<br>Calies or Inselin, Jak Alex Club<br>The Verwerby of Dubles      |                                                                                                    |
|                                               | Student Accommodation                                                                     |                                                                                                    |
|                                               | Leel                                                                                      |                                                                                                    |
|                                               | Create login                                                                              |                                                                                                    |
|                                               | We have identified you as follows:                                                        |                                                                                                    |
|                                               | CAO Number                                                                                | CAO-88888888                                                                                                    |
|                                               | Title *                                                                                   |                                                                                                    |
|                                               | Forename/First Name *                                                                     |                                                                                                    |
|                                               | Surname/Family Name *                                                                     | Test                                                                                                    |
|                                               | Please enter an email address at which we ca<br>process:                                  | in comparison with the sense of the sense of |
|                                               | Email *                                                                                   |                                                                                                    |
|                                               | Confirm Email *                                                                           |                                                                                                    |
|                                               | Please enter a pasaword to use when logging                                               | con to the room application web pages:                                                                                                    |
|                                               | Your Password must be at least 6 characters                                               | long and include at least one number, and is case sensitive.                                                                                                    |
|                                               | Password *                                                                                | anna -                                                                                                    |
|                                               | Confirm Password *                                                                        |                                                                                                    |
|                                               | When you click on the Continue button, we v<br>message to complete the account creation p | will send you an estual message, using the estual address shown above. You must click the link in the email<br>rocess (this ensures that we can contact you at the email address shown).                                                                                                    |
|                                               | Continue                                                                                  |                                                                                                    |
|                                               |                                                                                           |                                                                                                    |
|                                               | Trinity Callege Dublin, The University of Dubl<br>Callege Grann                           | n - Accession<br>7 26 4 In 19 - Provent                                                                                                    |

4. The screen will confirm you have registered your account and will advise that a password has been sent to your e-mail address.

| Create Login X +                                |                                                                                                    | - ø ×     |
|-------------------------------------------------|----------------------------------------------------------------------------------------------------|-----------|
| ← → C 介 ■ accommodation.tcd.ie/StudentBookings  | vPages/Registration/CreateLoginCAO.astx                                                                                                    | ÷ 0 8 0 0 |
| 🗰 Apps 🚱 FIS 📑 SITS 📑 FSD 🧧 College 🎥 Translate | 📙 People Finder 👸 Our website 👯 Dropbox 🏪 Office365 🚳 Mail 🍓 Forms 👼 Apply Online 💼 SU 🚥 CORE 📶 Power Bl 🥫 Reads 🛹 KX                                                                                                    | »         |
|                                                 | Trainty College Dublin Revenue of Addition Revenue of Addition Rev                                                                                                    |           |
|                                                 | Student Accommodation                                                                                                    |           |
|                                                 |                                                                                                    |           |
|                                                 | Registered<br>Trank you for segistering.<br>An email has been sent to your account, please click on the link in the email to confirm your email address, and continue with the process.                                                                                                    |           |
|                                                 | Tearly College Daths, The University of Daths Accessibility<br>College Dates<br>Dates<br>Dates |           |
|                                                 | Athena Carros RU                                                                                                    |           |

5. Open your e-mail inbox and look for e-mail from <u>residences@tcd.ie</u> This e-mail will contain a link on which you must click (or copy and paste it into a browser) to confirm your e-mail address and activate the account.

| <b>□ りひ ↑ ↓ =</b>                                                                                                    | Thanks for registering - Message (HTML)                                                                                                    | ⊡ – ⊡ ×                              |
|----------------------------------------------------------------------------------------------------|----------------------------------------------------------------------------------------------------|--------------------------------------|
| File Message Help Acrobat                                                                                                    | ${f Q}$ Tell me what you want to do                                                                                                    |                                      |
| Image: Second second secon | Campus<br>To Manager<br>Team Email<br>Quick Steps<br>Tags<br>Tags<br>Tags<br>Caliting<br>Caliting<br>Cal | Zoom Send to<br>OneNote Zoom OneNote |
| Mon 20/01/2020 14:29                                                                                                    |                                                                                                    |                                      |
| S residences@tcd.ie                                                                                                    |                                                                                                    |                                      |
| Thanks for registering                                                                                                    |                                                                                                    |                                      |
|                                                                                                    |                                                                                                    | ~                                    |
| Test Test                                                                                                    |                                                                                                    |                                      |
| Thank you for creating an account for the 1                                                                                                    | Trinity College Dublin room application process                                                                                                    |                                      |
| mank you for creating an account for the                                                                                                    | minity conege bubin room application process.                                                                                                    |                                      |
| Your username is CAO-88888888                                                                                                    |                                                                                                    |                                      |
| Please confirm that have received this ema                                                                                                    | ail by clicking on the link below:                                                                                                    |                                      |
| https://accommodation.tcd.ie/studentboo                                                                                                    | okings/c.aspx?x=7ASYS0                                                                                                    |                                      |
| If you encounter problems registering via t<br>telephone at +353 1 896 1177                                                                                                    | this link, please contact the Accommodation Office by email <u>r</u>                                                                                                    | nailto:residences@tcd.ie or          |
| Yours sincerely,                                                                                                    |                                                                                                    |                                      |
| The Accommodation Office,<br>West Chapel,<br>Trinity College,<br>Dublin 2                                                                                                    |                                                                                                    |                                      |
|                                                                                                    |                                                                                                    |                                      |
|                                                                                                    |                                                                                                    |                                      |

If you haven't received the e-mail, please contact us at resacc@tcd.ie

6. This will take you to the page below where you click on the Confirm Code button.

| 🖲 https://accommodation.tcd.ie/S= 🗙 🕂                                                                                                    | - σ x                                                   |
|----------------------------------------------------------------------------------------------------|---------------------------------------------------------|
| ← → C △ A accommodation.tcd.ie/StudentBookings/default.aspx?wf=Email&cc=7ASYS0                                                                                                    | લ 🖈 🔿 🖬 🌒 🥹                                             |
| 🕂 Apps 😵 FIS 👸 SITS 🧧 FSD 🔋 College 隆 Translate 📙 People Finder 👸 Our website 👯 Dropbox 🚦 Office365 👼 Mail 🌉 Forms 🖲 Apply Online 🏤 SI                                                             | U 👐 CORE 📊 Power BI 🥫 Reads 🛹 KX 🛛 🔹 📑 Other bookmarks  |
| Trianity College Dublin<br>Gatewas Isonate And Adverted                                                                                                    |                                                         |
| Student Accommodation                                                                                                    |                                                         |
| Confirm email                                                                                                    |                                                         |
| commentan                                                                                                    |                                                         |
| This box should already contain the six digit confirmation code, and you should click on the Confirm Code button below.                                                                            |                                                         |
| (If no code is showing, type the code from your email)                                                                                                    |                                                         |
| 7ASYS0                                                                                                    |                                                         |
| After you click the Confirm Code button you should see a new page with a link to continue the process - clicking on that lin<br>screen and allow you to log in using your new account credentials. | ak should present the login                             |
| If this does not happen, please close your browser and go to https://accommodation.tcd.ie/StudentBookings/ using a new l<br>enable you to log on using your new account credentials.               | browser session – this will                             |
| If problems persist please contact the Accommodation Office on (01) 8961177                                                                                                    |                                                         |
| To continue your application please click on "Confirm Code" Continue Code                                                                                                    |                                                         |
| Trinsty-College Flakhin, The University of Dakhin<br>College Streat<br>Dakin: 5, by benet A B benefit f ♥ in C<br>1: 1333 2:166:1000                                                               | - Accessibility<br>= Privacy<br>= Dockiner<br>= Confact |

If you experience any issues with this page and cannot continue further, please delete all browsing history and saved information and try again. Alternatively, please use another browser or a device. If none of that works, please contact us at <a href="mailto:resacc@tcd.ie">resacc@tcd.ie</a>

7. Having confirmed the code, you will then be brought to a confirmation page and will be invited to log in to the Residential Student Portal and you will be able to apply for a room.

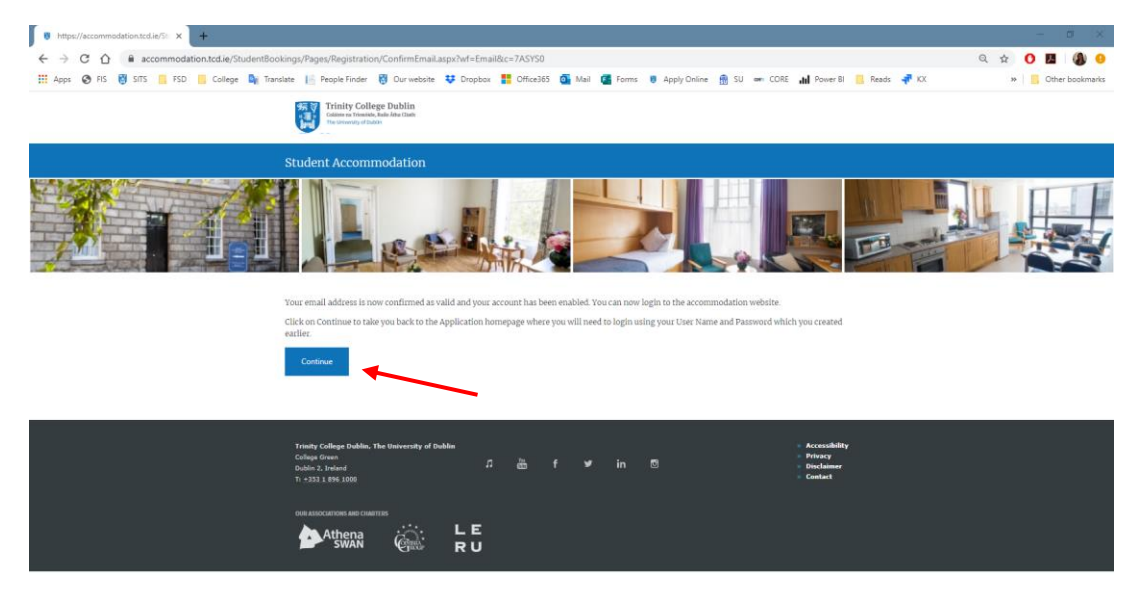

8. You can now apply for a room.

#### Step 2: Applying for a Room

1. Log in to your account using your ID /CAO number and password.

| Apply Online x +                                |                            |                                  |                   |                        |                         |                    |                      |              | - 6 ×              |
|-------------------------------------------------|----------------------------|----------------------------------|-------------------|------------------------|-------------------------|--------------------|----------------------|--------------|--------------------|
| ← → ♂ ☆ 🔒 accommodation.tcd.ie/StudentBooking   | <b>35/</b>                 |                                  |                   |                        |                         |                    |                      | <b>0</b> 7 Q | * 0 🗳 🚯 😐          |
| 🔢 Apps 🔗 FIS 👸 SITS 🦲 FSD 📒 College 🔩 Translete | 📔 People Finder 👸          | Our website 😆 Dropbox            | Cffice365         | 💽 Mail 🎆 Fo            | ms 🚦 Apply Online       | 📆 SU 🗰 CORE        | dil Power Bl 🦲 Reads | 🛹 KX         | >> Other bookmarks |
|                                                 | Colline or Tricrity Colleg | ge Dublin<br>hale Ana Clash<br>m |                   |                        |                         |                    |                      |              | Î                  |
|                                                 | Student Accomm             | nodation                         |                   |                        |                         |                    |                      |              |                    |
|                                                 | L.                         |                                  |                   |                        |                         |                    |                      |              |                    |
|                                                 | Online App                 | olication for A                  | ccomn             | nodation               |                         |                    |                      |              |                    |
|                                                 | In order to submit an app  | olication for accommodation ye   | u must have an a  | account that requires  | the use of a unique use | mame and password. |                      |              |                    |
|                                                 | If you have not already cr | reated an account for the applic | ation process, pl | lease click here and b | llow the instructions o | n the screen.      |                      |              |                    |
|                                                 | Create Account             |                                  |                   |                        |                         |                    |                      |              |                    |
|                                                 |                            |                                  |                   |                        |                         |                    |                      |              |                    |
|                                                 | If you have already create | ed an account for the applicatio | ns process, log o | m here.                |                         |                    |                      |              |                    |
|                                                 | Username                   | TCD Student Id                   | •                 |                        |                         |                    |                      |              |                    |
|                                                 | Password                   |                                  |                   |                        |                         |                    |                      |              |                    |
|                                                 | Login                      |                                  |                   |                        |                         |                    |                      |              |                    |
|                                                 |                            |                                  |                   |                        | -                       |                    |                      |              |                    |
|                                                 | If you have forgotten you  | ir password, click here to set a | www.password.     |                        |                         |                    |                      |              |                    |
|                                                 | Forgotten Password         |                                  |                   |                        |                         |                    |                      |              |                    |
|                                                 |                            |                                  |                   |                        |                         |                    |                      |              |                    |
|                                                 |                            |                                  |                   |                        |                         |                    |                      |              |                    |
|                                                 |                            |                                  |                   |                        |                         |                    |                      |              |                    |

2. Choose the year you want to apply for and click on Create Application button.

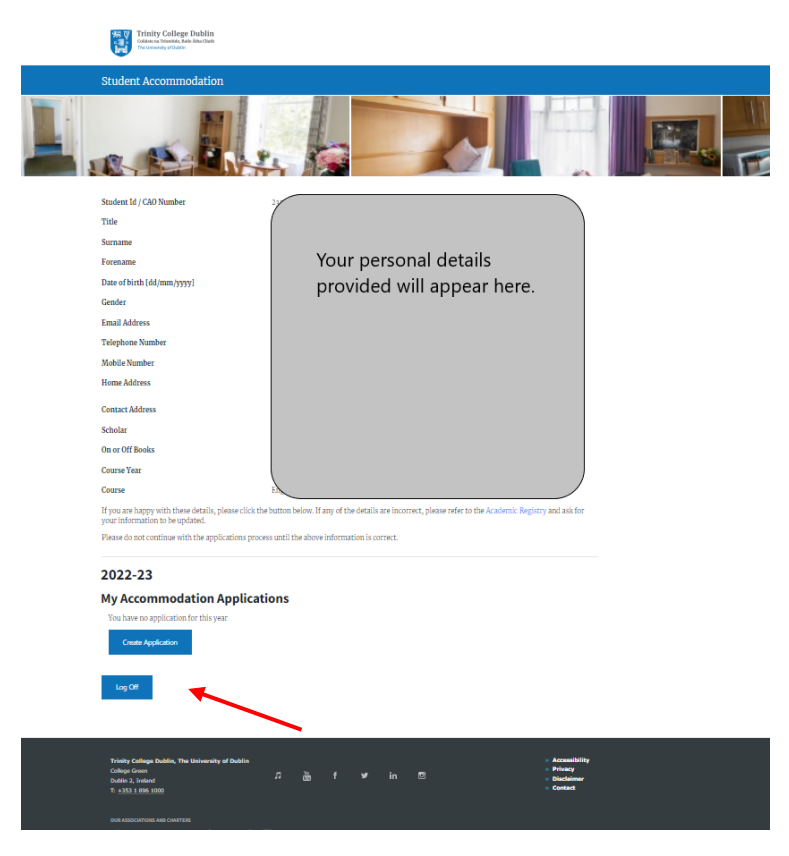

If you don't see the year you are interested in, this means that applications for that year are not open yet or have already been closed. Do not apply for a wrong year. Dates for the application periods can be found here: <u>https://www.tcd.ie/accommodation/</u>

3. Complete the first page of the application and click on the Continue button. Some students might have already filled those details and will automatically be brought to the second page below.

| Application Details     X +                        |                                                          |                                                          | - σ x               |
|----------------------------------------------------|----------------------------------------------------------|----------------------------------------------------------|---------------------|
| ← → C ① ■ accommodation.tcd.ie/StudentBookings/Pag | /Lander.aspx?wf=Applications                             |                                                          | Q 🛧 🔿 🖪 🖓 9         |
| 🔢 Apps 😵 FIS 🚦 SITS 📙 FSD 🧾 College 🎥 Translate 📗  | ople Finder 🚦 Our website 💠 Dropbox 🚦 Office365 💁 Mail 🧧 | Forms 👼 Apply Online 📸 SU 🚥 CORE 📊 Power BI 📙 Reads 🐗 KX | » 🧧 Other bookmarks |
|                                                    | Leelah                                                   |                                                          |                     |
|                                                    | Application details                                      |                                                          |                     |
|                                                    | Gender *                                                 | *                                                        |                     |
|                                                    | Date Of Birth [dd/mm/yyyy] *                             |                                                          |                     |
|                                                    | Telephone Number *                                       |                                                          |                     |
|                                                    | Mobile Number                                            |                                                          |                     |
|                                                    | Course Applied For *                                     |                                                          |                     |
|                                                    |                                                          |                                                          |                     |
|                                                    | Home address                                             |                                                          |                     |
|                                                    | Address line 1 *                                         |                                                          |                     |
|                                                    | Address line 2 *                                         |                                                          |                     |
|                                                    | Address line 3                                           |                                                          |                     |
|                                                    | Address line 4                                           |                                                          |                     |
|                                                    | Postal/Zip code *                                        |                                                          |                     |
|                                                    | Contact address                                          |                                                          |                     |
|                                                    | Copy from home address                                   |                                                          |                     |
|                                                    | Address line 1 *                                         |                                                          |                     |
|                                                    | Address line 2 *                                         |                                                          |                     |
|                                                    | Address line 3                                           |                                                          |                     |
|                                                    | Address line 4                                           |                                                          |                     |
|                                                    | Postal/Zip code *                                        |                                                          |                     |
|                                                    |                                                          |                                                          |                     |
|                                                    | Reck                                                     | Continue                                                 |                     |
|                                                    |                                                          |                                                          | -                   |

4. Complete the second page of the application and click on the Continue button.

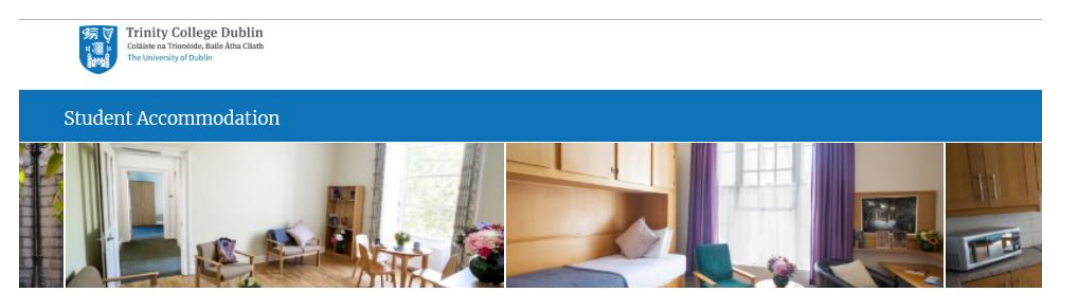

### Welcome to the online application process

We recommend that in completing this form you have the Accommodation Office web pages open in another tab of your browser so that you can consult them during the course of your application.

| Please supply the following information:               |                                              |   |
|--------------------------------------------------------|----------------------------------------------|---|
| My preferred location is                               | ○ College – On Campus                        |   |
|                                                        | O Goldsmith                                  |   |
|                                                        | O Trinity Hall – Apartments                  |   |
| Are you prepared to consider an offer in any location? | ○ Yes                                        |   |
|                                                        | ○ No                                         |   |
| Further information on the room types available        | can be seen at www.tcd.ie/accommodation/faq/ |   |
| My preferred room type is                              |                                              | ~ |
|                                                        |                                              |   |

#### Supporting Section

Please state, **in short bullet points**, your contribution to College, hobbies and interests, and your home address. This should **not be** a long statement, bullet points must be brief and there should be no blank spaces/lines between bullet points. If this section is too long, the application will not be accepted. If getting an Error message, please shorten this section considerably.

WORDS: 0

Please note that if you wish to request special consideration due to medical or social reasons, additional application procedures apply and more information on the process can be found below.

| ram prepared to accept a room in a minea Benaer aparement                | 0 105 |
|--------------------------------------------------------------------------|-------|
|                                                                          | ○ No  |
| I wish to specify other students as apartment or room sharing partners * | ○ Yes |
|                                                                          | O No  |

Trinity College Dublin is committed to a policy of reasonable accommodation and makes every reasonable effort to support student needs. Applicants disclosing a disability or medical condition that may impact on their living requirements are given the opportunity to have their applications given Special Consideration.

| Are you applying to College via the HEAR | 0 | Yes |
|------------------------------------------|---|-----|
| Scheme? *                                | 0 | No  |

I am prepared to accept a room in a mixed gender apartment

| Do you have a medical condition or disability that may impact on your living requirements or | ○ Yes            |
|----------------------------------------------------------------------------------------------|------------------|
| require additional supports while living in student rooms?                                   | O No             |
|                                                                                              | O Not Applicable |

You can view our Privacy Statement containing GDPR requirements here.

#### **Terms and Conditions of Application**

Trinity College has a duty of care and an obligation to provide a safe and supportive environment to all students who are allocated rooms. Demand for rooms exceeds supply and not all applicants can be allocated rooms.

In exceptional cases – where an applicant does not disclose a significant need or where it proves impractical to provide support based on specific needs and the needs of other students sharing that accommodation – the offer of a room may be revoked and/or assistance may be provided to find alternative accommodation.

Please note it is a legal requirement that Trinity must register tenancies with the Residential Tenancies Board (RTB). If you are successful in getting College accommodation, your name, College address, e-mail address and PPS number will be shared with RTB in order to register your tenancy.

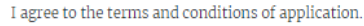

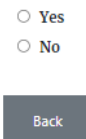

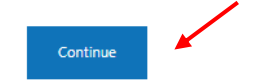

- Please note CAO applicants can only apply for Trinity Hall
- Continuing students (all undergraduate except 1<sup>st</sup> year students, postgraduate and visiting students) can apply for all locations, however not all locations are suitable for all cohorts of students. More information can be found on: <u>https://www.tcd.ie/accommodation/</u>
- Supporting Section should be a brief bullet point list detailing information requested on the application page, if this section is too long, the application won't be accepted
- Room types can be found here: <a href="https://www.tcd.ie/accommodation/fag/">https://www.tcd.ie/accommodation/fag/</a>
- Students who want to disclose an illness/disability or special personal circumstances, should do
  so on the application as per the above and submit a Special Consideration application separately
  after submitting this room application. More information on this can be found here:
  <a href="https://www.tcd.ie/accommodation/residents-information/">https://www.tcd.ie/accommodation/residents-information/</a>

5. Page with summary of your application will appear. Read carefully and click on the Confirm button if all is correct. Click on the Back button if you wish to make some changes.

| 🖲 : Confirm Application 🛛 🗙 🕂                  |                                                                                                    |                                                     |                                                   |                                                                                         | - a x              |
|------------------------------------------------|----------------------------------------------------------------------------------------------------|-----------------------------------------------------|---------------------------------------------------|-----------------------------------------------------------------------------------------|--------------------|
| ← → C ☆ @ accommodation.tcd.ie/StudentBookin   | gs/Pages/Applications/ApplicationPreference                                                                 | es.aspx?wf=Applications                             |                                                   |                                                                                         | Q 🖈 🔿 🖪 🔕 9        |
| 🔢 Apps 🐼 FIS 👸 SITS 🧧 FSD 📙 College 🔩 Translat | e 📔 People Finder 👸 Our website 😝 Dr                                                                        | opbox 🚏 Office365 🚳 Mail                            | 🍯 Forms 🛛 Apply Online   📆 SU 🖛                   | CORE 📊 Power BI 🧾 Reads 🛹 KX                                                            | >> Other bookmarks |
|                                                | Trinity College Dublin<br>Galaxie on Theodole, Balle Ale Clash<br>The Orientity of Dublin                   |                                                     |                                                   |                                                                                         |                    |
|                                                | Student Accommodation                                                                                       |                                                     |                                                   |                                                                                         |                    |
|                                                | Icel                                                                                                    |                                                     |                                                   |                                                                                         |                    |
|                                                | Submit your applica                                                                                         | tion                                                |                                                   |                                                                                         |                    |
|                                                | Please check the details you have provided. When<br>further changes can be made.                            | n you are happy that these are OK clic              | k the confirm button. Once your application is co | nfirmed no                                                                              |                    |
|                                                | My preferred location is                                                                                    | Trinity Hall                                        |                                                   |                                                                                         |                    |
|                                                | My preferred room type is                                                                                   | Ensuite Single                                      |                                                   |                                                                                         |                    |
|                                                | Supporting Statement                                                                                        | Test                                                |                                                   |                                                                                         |                    |
|                                                | Please note that if your wish to request special co<br>details of the additional application procedures t   | onsideration due to medical or social<br>hat apply. | reasons you must consult the Accommodation O      | fice web site for                                                                       |                    |
|                                                | I am prepared to accept a room in a mixed gend                                                              | er apartment                                        | Yes                                               |                                                                                         |                    |
|                                                | I wish to specify other students as apartment or                                                            | r room sharing partners                             | No                                                |                                                                                         |                    |
|                                                | Trinity at Kavanagh Court                                                                                   | No                                                  |                                                   |                                                                                         |                    |
|                                                | Trinity at Binary Hub                                                                                       | No                                                  |                                                   |                                                                                         |                    |
|                                                | Back                                                                                                    |                                                     |                                                   | Confirm                                                                                 |                    |
|                                                | Trinity College Dublin. The University of Dublin<br>College Green<br>Dublin 2, Junard<br>T: +133 1 896 1000 | л ∰ f ¥                                             | in 19                                             | <ul> <li>Accessibility</li> <li>Privacy</li> <li>Disclaimer</li> <li>Contact</li> </ul> |                    |

6. The screen will then confirm you have placed the application.

| Application Confirmed     X     +                                                                                                    | - ø x           |
|----------------------------------------------------------------------------------------------------|-----------------|
| 🗧 🔆 C 🗘 👔 accommodation.ticle/StudenBooking/Pages/Applications/Applications                                                                                                    | 0 🖬 🚷 😐         |
| 🖽 Apps 🚯 FIS 👸 STS 🧧 FIS 🗧 College 🧤 Tamilate 🗄 People Finder 🦉 Our websile 🐺 Drophox 👫 Office355 🚳 Mail 🍘 Forms 🖲 Apply Online, 🏦 SU 🚥 CORE 🚮 Power 81 📑 Reads 🛹 KC 🚥                                                                                                    | Other bookmarks |
| Training Parking Charles International Training Charles International Training Charles International Training Charles International Charles International      |                 |
| Student Accommodation                                                                                                    |                 |
|                                                                                                    |                 |
| Application Confirmed                                                                                                    |                 |
| Your application for zerosmi han new been completed.                                                                                                    |                 |
| and trianal rate over 10 to <b>Locationne</b> (Locationne) and the location of the location of the |                 |
| You will in any case the outcome of your application.                                                                                                    |                 |
| Sack to My Details                                                                                                    |                 |
| Totaly Calley totales The totales of calles - Accessibility<br>- Accessibility<br>- Dotals 1: bable                                                                                                    |                 |
|                                                                                                    |                 |

7. You will then receive an e-mail from <u>residences@tcd.ie</u> with the application details for your information.

| <pre>kee wee we we week the total construction of the out of the out of the o</pre> | ਲਿ ੁ ੇ ੇ ↑ ↓ + Application Completed - Manage (ITM) ਹ                                                                                                    | - ø × |
|----------------------------------------------------------------------------------------------------|----------------------------------------------------------------------------------------------------|-------|
|                                                                                                    | File Message Help Acrobat 🗘 Tell me what you want to do                                                                                                    |       |
| A manufactor of a market and a market and          | Image: Space in the space in the space i | ~     |
| ber ter ter ter Tak you for using the room applications system to make an application for a room. To regulation has been completed and will be reviewed in due course. To regulation has been completed and will be reviewed in due course. The referred forcing to in the regulation system to room shared gender apartment in the system system to room shared gender apartment in the system system to room shared gender apartment in the system system to room shared gender apartment in the system system sy       | S residences@tcd.ie<br>Application Completed                                                                                                    | ^     |
| Index you for using the room spelications system to make an application for a room.         Vor application has been completed and will be reviewed in due course.         My preferred location is intrivial groups is intrivial groups interviewed in the request packal consideration due to medical or social reasons you must consult the Accommodation Office web site for details of the additional application procedures that apply.         Presence to the tif your wish to request special consideration due to medical or social reasons you must consult the Accommodation Office web site for details of the additional application procedures that apply.         In appeared to accept a room in ankeed gender apartment in the special consult application procedures that apply.         Standard to accept a room in ankeed gender apartment in the special consult application special consult as a spattment or room sharing pattners to its apply and the special consult application special consult application group application application group application application group application group applicat                                                                                                    | Dear Test                                                                                                    |       |
| Your application has been completed and will be reviewed in due course.         Any preferred location is "thinky kill"         Supporting Statutes Single         Supporting Statutes Single         Presence to that if your wish to request special consideration due to medical ar social reasons you must consult the Accommodation Office web site for details of the additional application procedures that apply.         Campergered to accept a room in anked gender apartment       Yes         Statutes that specify cither statutes as a saturent or room sharing partners to"       Yes         Statuses that the specify cither statutes as a spattment or one sharing partners to "       Yes         Statuses that the specify cither statutes as a spattment or room sharing partners to "       Yes         Statuses that the specify cither statutes as a spattment or room sharing partners to "       Yes         Statuses that the specify cither statutes as a spattment or room sharing partners to "       Yes         Statuses that the specify cither statutes as a spattment or room sharing partners to "       Yes         Statuses that the specific cither statuses as a spattment or room sharing partners to "       Yes         Statuses that the specific cither statuses as a spattment or room sharing partners to "       Yes         Statuses that the specific cither statuses as a spattment or room sharing partners to "       Yes         Statuses that the specific cither statuses as a spattment to view the progress of your application. <td>Thank you for using the room applications system to make an application for a room.</td> <td></td>                                                                                                    | Thank you for using the room applications system to make an application for a room.                                                                                                    |       |
| My preferred location is in thirty stall         My preferred location is in thirty stall         Supporting Statutes finds         Intersected thirty your with to reget special consideration due to medical reasons you must consult the Accommodation Office web site for details of the additional application procedures that apply.         Interpreted to accept a room in a mixed gender apartment       Yes         State note that if your with to reget special consideration due to medical or social reasons you must consult the Accommodation Office web site for details of the additional application procedures that apply.         State note that if your with to reget a room in a mixed gender apartment       Yes         To at       To at         To any log back in to the application web page at any time to view the progress of your application.       You may log back in to the application web page at any time to view the progress of your application.         You sup log back in to the application or be page at any time to view.       You application of the application or be page at any time to view.         You sup log back in to the application or be page at any time to view.       Yes         You sup log back in to the application or be page at any time to view.       Yes         You sup log back in to the application or be page at any time to view.       Yes         You sup log back in to the application or be page at any time to view.       Yes         Yes       Yes         Yes       Yes                                                                                                    | Your application has been completed and will be reviewed in due course.                                                                                                    |       |
| Please note that if your with to request special consideration due to medical or social reasons you must consult the Accommodation Office web site for details of the additional application procedures that apply.         In prepared to accept a room in a moked gender apartment       Yes         Sharing Partner Details       Starting Partner Details         RumeStudent d       Test         Trighty at Kanaged Court No       Starting Partner Details         You may log back in to the application web page at any time to view the progress of your application.       You will be informed by email of any offer made to you.         You spreed by accept and the application offer web site for details of the additional application procedures that apply.       Yes         You may log back in to the application be page at any time to view the progress of your application.       Yes         You spreed by and of any offer made to you.       Yes         You (Yes) Court No       Yes         Yes (Yes) Court No       Yes         Yes (Yes) Court No       Yes (Yes) Court No         Yes (Yes) Court No       Yes (Yes) Court No         Yes (Yes) Court No       Yes (Yes) Court No         Yes (Yes) Court No       Yes (Yes) Court No         Yes (Yes) Court No       Yes (Yes) Court No         Yes (Yes) Court No       Yes (Yes) Court No         Yes (Yes) Court No       Yes (Yes) Court No         Yes (Y                                                                                                    | My preferred location is Trinity Hall<br>My preferred room type is Ensuite Single<br>Supporting Statement Test                                                                                                    |       |
| i ma prepared to accept a room in a moked gender apartment in Yes<br>share specify cher students as apartment or room sharing patteres No<br>Share Student State<br>Test in Test in State State  | Please note that if your wish to request special consideration due to medical or social reasons you must consult the Accommodation Office web site for details of the additional application procedures that apply.                                                                                                    |       |
| Shaing Partner Details           Rume Student Id           Test           Trinkly at Kennang A court No           Trinkly at Kennang A court No           You rup log back in to the application web page at any time to view the progress of your application.           You will be informed by email of any offer made to you.           Your surreerly,           The Accommodation Office, Wess Chape, Young Shain Shain Sha                                                                                                    | I am prepared to accept a room in a mixed gender apartment Yes<br>I wish to specify other students as apartment or room sharing partners No                                                                                                    |       |
| Name Student Id           Test           Trinly at Skinary Arbo           No           You rup log back in to the application web page at any time to view the progress of your application.           You will be informed by email of any offer made to you.           Yours sincerely,           The Accommodation Office,           Yest Chape,           Time Student of Chape,           Time Student of Chape,           You Student of Chape,           Time Student of Chape,           Time Student of Chape,           Time Student of Chape,           You Student of Chape,           You Student of Chape,           Time Student of Chape,           You Student of Chape,           You Student of Chape,                                                                                                    | Sharing Partner Details                                                                                                    |       |
| Test Tricity at Keenange Cout No Tricity at Keenange Cout No No You may be ake in to the application web page at any time to view the progress of your application. You will be informed by email of any offer made to you. Yours sincerely, The Accommodation Office, West Chape, Trinity Collegy, Dublin 2                                                                                                    | Name Student Id                                                                                                    |       |
| Trinity at Karanagh Court No Trinity at Karanagh Court No No You ray Dig back in to the application web page at any time to view the progress of your application. You will be informed by email of any offer made to you. Yours sincerely, The Accommodation Office, West Chape, Trinity Collegy, Dublin 2                                                                                                    | Test                                                                                                    |       |
| You may log back in to the application web page at any time to view the progress of your application. You will be informed by email of any offer made to you. Yours sincerely, The Accommodation Office, West Chapel, Trinity College, Dublin 2                                                                                                    | Trinity at Kavanagh Court No<br>Trinity at Binary Hub No                                                                                                    |       |
| You will be informed by email of any offer made to you.<br>Yours sincerely,<br>The Accommodation Office,<br>West Chapel,<br>Trinity College,<br>Dublin 2                                                                                                    | You may log back in to the application web page at any time to view the progress of your application.                                                                                                    |       |
| Yours sincerely,<br>The Accommodation Office,<br>West Chapel,<br>Trinity College,<br>Dublin 2                                                                                                    | You will be informed by email of any offer made to you.                                                                                                    |       |
| The Accommodation Office,<br>West Chapel,<br>Trinity College,<br>Dublin 2                                                                                                    | Yours sincerely,                                                                                                    |       |
|                                                                                                    | The Accommodation Office,<br>West Chapel,<br>Trinity College,<br>Dublin 2                                                                                                    |       |
|                                                                                                    |                                                                                                    |       |

- Applications from continuing students are taken during a 4-week period in February, always beginning on the first Tuesday of February each year. Offers are made sometime in May or June. Late applications can be submitted once the applications for 1<sup>st</sup> year/CAO students open, but these will only be reviewed if vacancies arise.
- Applications from 1<sup>st</sup> year/CAO students are taken in the Spring (dates change every year and are posted on the website early in the year) and **provisional offers** (subject into getting an offer to Trinity) are made usually in late June. More information can be found on: <a href="https://www.tcd.ie/accommodation/trinity-hall/">https://www.tcd.ie/accommodation/trinity-hall/</a>
- Applications from postgraduate students open on the first Tuesday of February and will remain open throughout the year. Offers are made in May/June.
- Applications made after the above dates will be added to the Wating List and only reviewed if vacancies arise.
- Students should be aware that <u>when the Student Portal closes</u> after the continuing students' applications and before it opens for the 1<sup>st</sup> year/CAO applications, <u>they will not be able to log in</u> to their accounts or track their application.

#### Step 3: Accepting a Room Offer

1. You will receive an e-mail from <u>residences@tcd.ie</u> with the official Offer Letter attached to it. You then need to accept or reject the offer through the Student Portal.

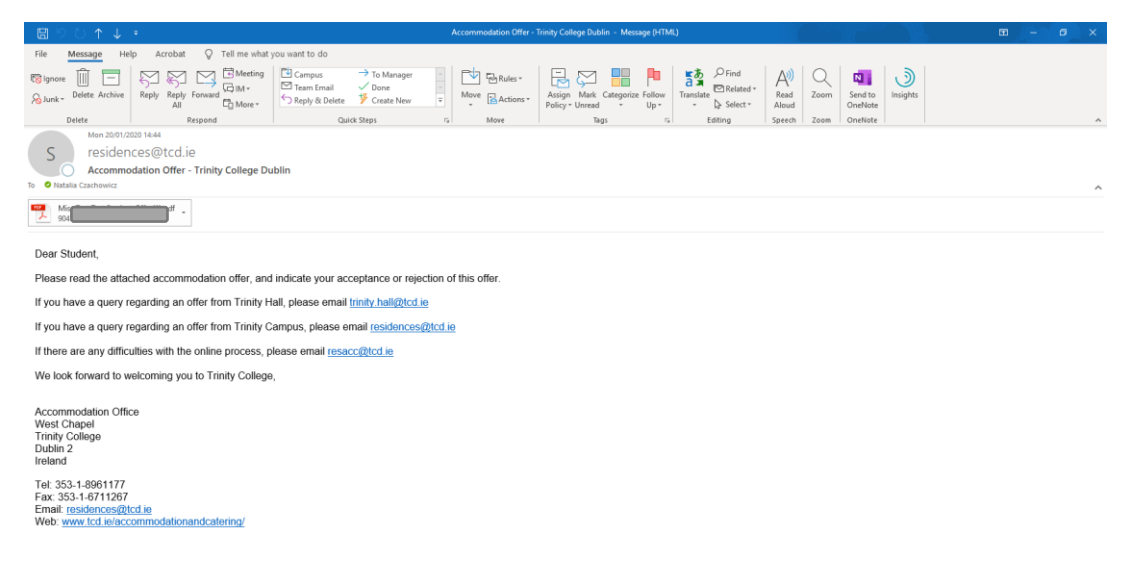

Please note that electronic mail to, from or within the College, may be the subject of a request under the Freedom of Information Act, 1997.

2. Log in to your account using your ID number and password.

| 8 Apply Online × +                          |                                                                                                    | - a ×               |
|---------------------------------------------|----------------------------------------------------------------------------------------------------|---------------------|
| ← → C ☆ @ accommodation.tcd.ie/StudentBoo   | ngs/ ev Q                                                                                                    | * 0 🖪 🚳 9           |
| 🚻 Apps 😵 FIS 👸 SITS 📒 FSD 🧧 College 隆 Trans | ate 📔 People Finder 👸 Our website 😝 Dropbox 🚦 Office365 🚳 Mail 🍘 Forms 🖲 Apply Online 💮 SU 🖤 CORE 🔚 Power Bl 🧧 Reads 🐙 KX               | » 📃 Other bookmarks |
|                                             | Trinity Callege Dublin<br>here une of article                                                                                           | ĺ                   |
|                                             | Student Accommodation                                                                                                    |                     |
|                                             |                                                                                                    |                     |
|                                             | Online Application for Accommodation                                                                                                    |                     |
|                                             | In order to submit an application for accommodation you must have an account that requires the use of a unique username and password.   |                     |
|                                             | If you have not already created an account for the application process, please click here and follow the instructions on the screen.    |                     |
|                                             | Create Account                                                                                                    |                     |
|                                             | If you have already created an account for the applications process, log on here.                                                       |                     |
|                                             | Username TCD Student Id •                                                                                                    |                     |
|                                             | Password                                                                                                    |                     |
|                                             | Lagin                                                                                                    |                     |
|                                             | If you have foresten your narrows disk here to set a new narrows d                                                                      |                     |
|                                             | Forgotter Parsword                                                                                                    |                     |
|                                             |                                                                                                    |                     |
|                                             |                                                                                                    |                     |
|                                             |                                                                                                    |                     |
|                                             | Trindy College Dublin. The University of Dublin Network of Dublin<br>College Dublin. Phoney<br>Dublin 2, Jedand Π ∰ f ¥ in ⊠ Discharmer |                     |

- If you forgot your password, you should use the Change Password facility on this page or, alternatively, you can e-mail us at <a href="mailto:resacc@tcd.ie">resacc@tcd.ie</a> and we can do that manually for you.
- If you applied for a room as a CAO applicant and have now been accepted to Trinity:
  - Your offer will be located under your Trinity ID number so,
  - You must register a **new account with your TCD ID number** first and
  - You must log in to that new account and accept or reject the offer there.

3. On the main screen you will see your personal details and any applications submitted up to date. Click on the View Offer button under the year you have applied for to see the details of the offer.

| <ul> <li></li></ul>                                                                                                    | 🖲 My Details 🗙 🕂                                                                            |                                                                                                    | - 0 X             |
|----------------------------------------------------------------------------------------------------|---------------------------------------------------------------------------------------------|----------------------------------------------------------------------------------------------------|-------------------|
| <image/> And and the rest in the rest in the re                                                                                                    | ← → C ☆ 🔒 accommodation.tcd.ie/StudentBookings/Pages/Lander.aspx?wf                         | =Hub                                                                                                    | Q 🖈 🔿 🖪 🕼 🥹       |
| For example in the set of the set of the                                                                                                    | 🔢 Apps 📀 FIS 👹 SITS 📃 FSD 📙 College 🎥 Translate 📔 People Finder 👹                           | Our website 👎 Dropbox 🚦 Office365 🧕 Mail 🖪 Forms 😻 Apply Online 🏦 SU տ CORE 📊 Power BI 📒 Reads 🛹 KX                                                                                                    | » Other bookmarks |
| Stder voormodule<br>Wie voormodule<br>Wie voormodu |                                                                                             | Hitly Calego balain<br>memory and the second second se |                   |
| Log OF                                                                                                    | S<br>S<br>S<br>S<br>S<br>S<br>S<br>S<br>S<br>S<br>S<br>S<br>S<br>S<br>S<br>S<br>S<br>S<br>S | Work Accounted the     In the Accounted the Accounted the Acco                                          |                   |
|                                                                                                    |                                                                                             |                                                                                                    |                   |

4. The details of the allocated room will then appear, see next page.

Trinity Hall residents will not be able to view their Room Number, this will be assigned at a later stage and shared on arrival. The contract length (check-in and check-out dates) and the total rent for the period will be displayed. Link to the comprehensive breakdown of charges, due dates and ways of payment will be included in the Offer Letter.

Before accepting the offer, students should read their Offer Letter and Conditions of Occupancy, which are linked in the letter, in full. Offers should be accepted within the time specified in the Offer Letter.

To accept or reject the offer you must fill in the required fields and click on the Confirm button. The PPSN field is not mandatory.

# **Offer Details**

| Area                 | College - On Campus                   |
|----------------------|---------------------------------------|
| Room                 | 02.1.01                               |
| Room Type            | Apartment Single                      |
| Accommodation Period | From 07 September 2022 to 07 May 2023 |
| Total Rent Due       | 8,607.43 EUR                          |

Please note that the charges shown here are the total amounts due and do not allow for scholarship or other sponsoring arrangements. After accepting your offer of rooms, an invoice will be raised and you will be advised by email. Please note that you will be required to pay this invoice not less than 7 days before you take up occupancy.

Accommodation and Utility charges (adjusted for sponsorship arrangements) will become payable in due course.

I would like to accept this offer of a room O Yes O No

□ I confirm that I am a registered student / I intend to register within the next month.

□ I understand that, should I go off books during the year, I must vacate the room immediately.

Note that you must choose the above options and accept the Terms and Conditions in order to continue with your acceptance of the room offer.

# **Digitally Sign**

Please enter your StudentID, Password and Date of Birth, in the spaces below:

Signed by h on 15/09/2022 16:21:18

| StudentID                  |  |  |
|----------------------------|--|--|
|                            |  |  |
| Password                   |  |  |
| Password                   |  |  |
| Date of Birth              |  |  |
| Date of Birth (dd/mm/yyyy) |  |  |

## **RTB and PPSN Details**

Please note it is a legal requirement that Trinity must register tenancies with the Residential Tenancies Board (RTB). To register a tenancy with RTB your name, College address, e-mail address and PPS number will be shared with the RTB in order to register your tenancy.

A Personal Public Service Number (PPSN) is a unique reference number that is needed for all dealings with public service agencies, including Revenue, in the Republic of Ireland. PPSNs are given by the Department of Social Protection. If you are non-resident in Ireland, you can contact the DSP's Client Identity Services to apply for a PPSN. For more information go to the website.

The PPSN field below is not mandatory.

By clicking on the "Confirm" button below, this contract is legally binding between you and the University and you will be held liable for the full period of this contract. You are confirming that you have read and accept the Terms and Conditions of your contract and agree to your details being shared with the RTB to register your tenancy."

#### Personal Public Service Number (PPSN)

Personal Public Service Number (PPSN)

Back to My Details

\*

Confirm

5. The screen will confirm you have accepted, or rejected, the Room Offer.

| Offer Accepted × +                                                                       |                                                                                                    | - a ×              |
|------------------------------------------------------------------------------------------|----------------------------------------------------------------------------------------------------|--------------------|
| $\leftrightarrow$ $\rightarrow$ C $\triangle$ $(=$ accommodation.tcd.ie/StudentBookings, | /Pages/Contract/OfferDetails.aspx?wf=Contract                                                                                                    | ९ 🖈 🔿 🖪 🕼 😣        |
| 🛗 Apps 📀 FIS 👸 SITS 🧾 FSD 📙 College 隆 Translate                                          | 📔 People Finder 👸 Our website 😝 Dropbox 🚦 Office365 💁 Mail 🌠 Forms 🖲 Apply Online 🏦 SU 📟 CORE 📊 Power BI 📒 Reads 🐙 KX                                                                                                    | >> Other bookmarks |
|                                                                                          | Trinity College Dublin<br>Giliera a Tionies, Inici Ana Catal<br>Colline a Tionies, Valorita                                                                                                    |                    |
|                                                                                          | Student Accommodation                                                                                                    |                    |
|                                                                                          |                                                                                                    |                    |
|                                                                                          | Offer Accepted                                                                                                    |                    |
|                                                                                          | Your acceptance of a room offer has now been completed.                                                                                                    |                    |
|                                                                                          | An email has been sent to the second of the second second s |                    |
|                                                                                          | Click here to download a copy of the Terms and Conditions attaching to your contract.                                                                                                    |                    |
|                                                                                          | Back to My Defails                                                                                                    |                    |
|                                                                                          | Tricky College Addes. The University of Dubles - Accessibility<br>College router - Phone<br>Duble Σ Junial - Π ≧ f ¥ in ⊠ - Phone<br>Duble Σ Junial - Collamore<br>T = 2533 1.0% 1000 - Conduct                                                                                                    |                    |
|                                                                                          | Athena Contrast R U                                                                                                    |                    |

6. You will then receive an e-mail confirming the acceptance, or rejection, of the room and this completes the process.

| 10 ℃ €                           | ↓ =                                                      | Offer                                           | accepted - Messa | ge (HTML | .)      |                            |                   | <b>T</b>                      | - 0      | × |
|----------------------------------|----------------------------------------------------------|-------------------------------------------------|------------------|----------|---------|----------------------------|-------------------|-------------------------------|----------|---|
| File Message                     | Help Acrobat                                             | 💡 Tell me wha                                   | t you want to do |          |         |                            |                   |                               |          |   |
| Delete Archive                   | ← Reply 🔄<br>≪ Reply All 🖓 ▾<br>→ Forward 🛱 ▾<br>Respond | Campus<br>→ To Manager<br>Maraal<br>Quick Steps | Move             | Tags     | Editing | A <sup>())</sup><br>Speech | Q<br>Zoom<br>Zoom | Send to<br>OneNote<br>OneNote | Insights | ^ |
| Mon 2                            | 0/01/2020 14:46                                          |                                                 |                  |          |         |                            |                   |                               |          |   |
| S resi                           | dences@tcd.ie                                            | e                                               |                  |          |         |                            |                   |                               |          |   |
| Offer                            | accepted                                                 |                                                 |                  |          |         |                            |                   |                               |          |   |
| 10                               |                                                          |                                                 |                  |          |         |                            |                   |                               |          | ^ |
| Dear Miss                        |                                                          |                                                 |                  |          |         |                            |                   |                               |          |   |
| Thank you for using              | the room application                                     | as sustant to accept                            | vour room offer  |          |         |                            |                   |                               |          |   |
| mank you for using               | g the room application                                   | is system to accept                             | your room oner   | •        |         |                            |                   |                               |          |   |
| Offer Details                    |                                                          |                                                 |                  |          |         |                            |                   |                               |          |   |
| Area:                            |                                                          |                                                 |                  |          |         |                            |                   |                               |          |   |
| Room:<br>Room Type:              |                                                          |                                                 |                  |          |         |                            |                   |                               |          |   |
| Accommodation P                  | eriod:                                                   |                                                 |                  |          |         |                            |                   |                               |          |   |
| Total Rent Due:                  |                                                          |                                                 |                  |          |         |                            |                   |                               |          |   |
| Yours sincerely,                 |                                                          |                                                 |                  |          |         |                            |                   |                               |          |   |
| The Accommodatio                 | on Office,                                               |                                                 |                  |          |         |                            |                   |                               |          |   |
| west Chapel,<br>Trinity College, |                                                          |                                                 |                  |          |         |                            |                   |                               |          |   |
| Dublin 2                         |                                                          |                                                 |                  |          |         |                            |                   |                               |          |   |
|                                  |                                                          |                                                 |                  |          |         |                            |                   |                               |          |   |